## **Collect Student Signatures**

Author: Burt Lancaster

Updated: 2 years ago

#### **Click on Students**

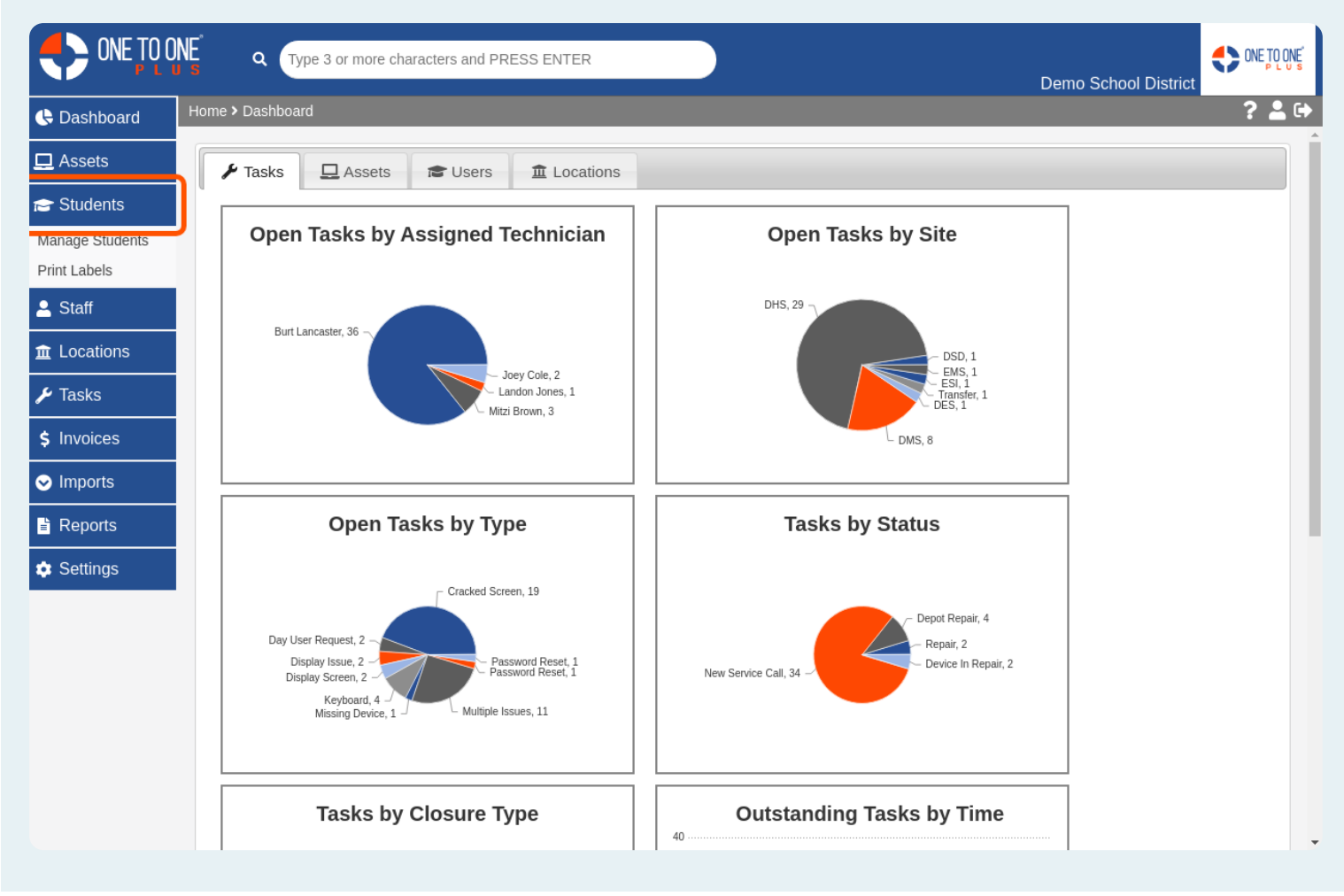

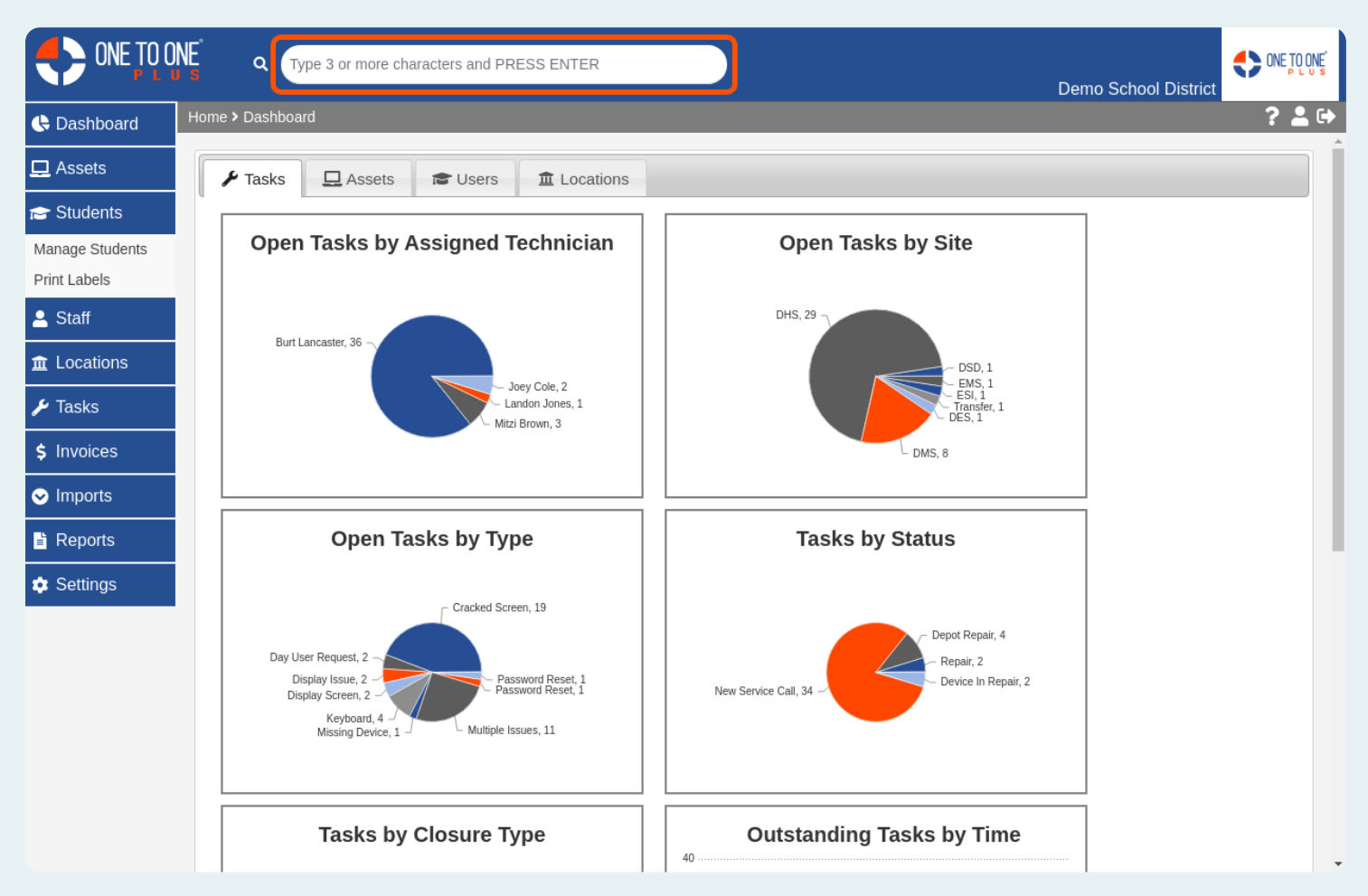

#### Enter a Student Name or ID in the Master Search Box

#### Use the Field Filters to Narrow Your Search if Required

|             | NE а Туре 3              | or more characters and  | PRESS ENTER            |             |               | Demo School       |            |
|-------------|--------------------------|-------------------------|------------------------|-------------|---------------|-------------------|------------|
| 🕒 Dashboard | Home > Students          |                         |                        |             |               |                   | ? 💄 🕩      |
| 🖵 Assets    | Students (2              | 28 of 39)               |                        |             |               |                   |            |
| 产 Students  |                          |                         |                        |             |               |                   |            |
| 💄 Staff     | <b>Q</b> Search Students | S                       |                        |             | Columns       | 🍸 Filter 📑 Export | + Add 50   |
| ፹ Locations | Student ID               | ▲ First Name            | 🔷 Middle Name          | 🔷 Last Name | <b>♦</b> Site | 🔶 Grade           | 🔶 Homero   |
| 🗲 Tasks     |                          |                         |                        |             | Select        | Select            |            |
| \$ Invoices | 11000111115              | Blake                   |                        | Smith       | DMS           | 7                 | Obrien, Kr |
| ✓ Imports   | 11111                    | Jane                    | Elizabeth              | Doe         | DHS           | 11                | Smith, Joa |
| Reports     | 11112                    | Jack                    |                        | Smith       | EMS           | 12                | King, Jane |
| 🔹 Settings  | 11115                    | Bradley                 | Ryan                   | Smith       | EMS           | 11                |            |
|             | 123456790                | Nathan                  |                        | Williams    | DHS           |                   |            |
|             | 12489                    | Steven                  | Blake                  | Smith       | DHS           | 11                |            |
|             | 158965478                | Bradley                 |                        | Lancaster   | DHS           | 11                |            |
|             | 192837                   | Bobby                   |                        | Guy         | DHS           |                   |            |
|             | 2938                     | Bradley                 |                        | Jones       | DHS           | 9                 |            |
|             | 32321                    | Brad                    | Ryan                   | Fields      | EMS           | 8                 |            |
|             | 34346                    | Paris                   | frances                | darby       | DHS           | 12                | Smith, Joh |
|             | 4                        | 1                       |                        | 0           | DU IO         | ^                 | •<br>•     |
|             | Showing 1 to 28          | of 28 entries (filtered | from 39 total entries) |             |               | Previous          | 1 Next     |

### Select the Student That You Wish to Sign the Policy

|             | NE a Type 3              | or more characters and  | PRESS ENTER            |               |               | Demo School E     |            |
|-------------|--------------------------|-------------------------|------------------------|---------------|---------------|-------------------|------------|
| 🕓 Dashboard | Home > Students          |                         |                        |               |               |                   | ? 💄 🛙      |
| 🖵 Assets    | Students (2              | 28 of 39)               |                        |               |               |                   |            |
| 😁 Students  |                          |                         |                        |               |               |                   |            |
| 💄 Staff     | <b>Q</b> Search Students | 3                       |                        |               | Columns       | ▼ Filter 📑 Export | + Add 50   |
|             | Student ID               | First Name              | 🔶 Middle Name          | 🔶 🛛 Last Name | <b>♦</b> Site | 🔷 Grade           | ♦ Homero   |
| 🗲 Tasks     |                          |                         |                        |               | Select        | Select            |            |
| \$ Invoices | 11000111115              | Blake                   |                        | Smith         | DMS           | 7                 | Obrien, Kr |
| ✓ Imports   | 11111                    | Jane                    | Elizabeth              | Doe           | DHS           | 11                | Smith, Joa |
| E Reports   | 11112                    | Jack                    |                        | Smith         | EMS           | 12                | King, Jane |
| 📩 Settings  | 11115                    | Bradley                 | Ryan                   | Smith         | EMS           | 11                |            |
|             | 123456790                | Nathan                  |                        | Williams      | DHS           |                   |            |
|             | 12489                    | Steven                  | Blake                  | Smith         | DHS           | 11                |            |
|             | 158965478                | Bradley                 |                        | Lancaster     | DHS           | 11                |            |
|             | 192837                   | Bobby                   |                        | Guy           | DHS           |                   |            |
|             | 2938                     | Bradley                 |                        | Jones         | DHS           | 9                 |            |
|             | 32321                    | Brad                    | Ryan                   | Fields        | EMS           | 8                 |            |
|             | 34346                    | Paris                   | frances                | darby         | DHS           | 12                | Smith, Joł |
|             | 4                        | 1                       |                        | 0ith          | DU C          | ^                 | *<br>•     |
|             | Showing 1 to 28          | of 28 entries (filtered | from 39 total entries) |               |               | Previous          | 1 Next     |

# Click Sign Beside the Policy That You Wish to Collect a Signature For

|             | NE Q Type 3 or more                    | characters and PRESS ENTER           |                             | Demo School District                     | ONE TO ONE |
|-------------|----------------------------------------|--------------------------------------|-----------------------------|------------------------------------------|------------|
| 🕓 Dashboard | Home > Students > Edit Studen          | it "Blake Smith"                     |                             |                                          | ? 🛓 🕩      |
| 🖵 Assets    | Edit Student                           |                                      | 🖹 Print Label 🖌 🖊 Tasks (13 | 39) 🔲 Assets 🕻 \$ Invoices (\$29,360.98) | ✓ Save     |
| 🚖 Students  | Created by Burt Lancaster on           | 2/25/16, 3:30 PM Modified by Joey Co | le on 9/18/19, 2:22 PM      |                                          |            |
| 💄 Staff     | - Personal Information                 |                                      | - Policies                  |                                          |            |
|             | First Name *                           | Blake                                | Student AUP                 | SIGN                                     |            |
| 🗲 Tasks     | Middle Name                            |                                      | Insurance                   | SIGN                                     |            |
| \$ Invoices | Last Name *                            | Smith                                | Student AUP                 | Yes                                      |            |
| ✓ Imports   | Gender                                 | Female × -                           | Parent AUP                  | 1                                        | _          |
| E Reports   | <ul> <li>School Information</li> </ul> |                                      | Information Release         | 1                                        | _          |
| Settings    | Student ID *                           | 11000111115                          | Web Page Permission         |                                          | _          |
|             | Student State ID                       |                                      | Protection Policy           | Yes                                      |            |
|             | Site *                                 | DMS × -                              | + Student Contact Infor     | mation                                   |            |
|             | Grade Level *                          | 7 × -                                | + Person Responsible C      |                                          |            |
|             | Date of Birth                          |                                      | + System Information        |                                          |            |
|             | Room #                                 |                                      | + Llear Postriations        |                                          |            |
|             | Homeroom Teacher                       | Obrien, Kristen                      | T User Restrictions         |                                          |            |
|             | Distribution Teacher                   |                                      | + Related Files             |                                          | -          |

#### Have the User Accept the Policy and Then Use a Touch Screen Device or Type the Name to Collect the Signature

|             | NE Q Type 3                                                                                                    | or more characters and PRESS ENTER                                 |                                                                 | Demo School D <u>istrict</u> |   |  |  |
|-------------|----------------------------------------------------------------------------------------------------|--------------------------------------------------------------------|-----------------------------------------------------------------|------------------------------|---|--|--|
| 🕓 Dashboard | Home > Students > Ed                                                                                                    |                                                                    | ? 💄 🕩                                                           |                              |   |  |  |
| 🖵 Assets    | Please Enter Your                                                                                                    |                                                                    |                                                                 |                              |   |  |  |
| 😁 Students  | Full Name                                                                                                    | Email Address                                                      | Phone Number                                                    |                              |   |  |  |
| 💄 Staff     | Insurance Option                                                                                                    | S                                                                  |                                                                 |                              |   |  |  |
|             | Yes, I would like                                                                                                    | to purchase the Optional Protection Plan fo                        | or the Personal Mobile Computing device.                        |                              |   |  |  |
| 🗲 Tasks     | Yes, I would like to purchase the Optional Protection Plan for the Personal Mobile Computing device on the 2 installment<br>payment plan |                                                                    |                                                                 |                              |   |  |  |
| \$ Invoices | No, I choose not<br>Computing device                                                                                                    | to purchase the Optional Protection Plan a assigned to my student. | and accept all financial responsibility for the Personal Mobile |                              |   |  |  |
| ✓ Imports   | Assigned Assets                                                                                                    |                                                                    |                                                                 |                              |   |  |  |
| Reports     | Asset ID                                                                                                    | Sarial Number                                                      | Asset Type                                                      |                              |   |  |  |
| Settings    | 45678                                                                                                    | 5CG51501W9                                                         |                                                                 |                              |   |  |  |
|             | 189                                                                                                    | 90                                                                 | Chromebook                                                      |                              |   |  |  |
|             | Please Confirm                                                                                                    |                                                                    |                                                                 |                              |   |  |  |
|             | I agree to the above document.                                                                                                    |                                                                    |                                                                 |                              |   |  |  |
|             | Signature (Firma)                                                                                                    |                                                                    |                                                                 |                              |   |  |  |
|             |                                                                                                    |                                                                    | × Clear                                                         |                              | Ţ |  |  |

## **Click I Accept**

|                                 | Demo School District                                                                                                    | SONE TO ONE   |              |  |   |  |  |  |
|---------------------------------|----------------------------------------------------------------------------------------------------|---------------|--------------|--|---|--|--|--|
| 🕒 Dashboard                     | Home > Students > Ec                                                                                                    |               | ? 💄 🕩        |  |   |  |  |  |
| 💻 Assets                        | Full Name                                                                                                    | Email Address | Phone Number |  | Ĩ |  |  |  |
| 🖻 Students                      | Insurance Options                                                                                                    |               |              |  |   |  |  |  |
| 💄 Staff                         | ◎ Yes, I would like to purchase the Optional Protection Plan for the Personal Mobile Computing device.                                                                |               |              |  |   |  |  |  |
| $\underline{\hat{m}}$ Locations | Yes, I would like to purchase the Optional Protection Plan for the Personal Mobile Computing device on the 2 installment<br>payment plan.                             |               |              |  |   |  |  |  |
| 🗲 Tasks                         | No, I choose not to purchase the Optional Protection Plan and accept all financial responsibility for the Personal Mobile<br>Computing device assigned to my student. |               |              |  |   |  |  |  |
| \$ Invoices                     | Assigned Assets                                                                                                    |               |              |  |   |  |  |  |
| ✓ Imports                       | Asset ID                                                                                                    | Serial Number | Asset Type   |  |   |  |  |  |
| 🖹 Reports                       | 45678                                                                                                    | 5CG51501W9    | Laptop       |  |   |  |  |  |
| Settings                        | 189                                                                                                    | 90            | Chromebook   |  |   |  |  |  |
|                                 | Please Confirm                                                                                                    |               |              |  |   |  |  |  |
|                                 | I agree to the a                                                                                                    |               |              |  |   |  |  |  |
|                                 | Signature (Firma)                                                                                                    | 1             |              |  |   |  |  |  |
|                                 |                                                                                                    |               | × Clear      |  |   |  |  |  |
|                                 | ✓ I Accept                                                                                                    |               |              |  | - |  |  |  |